# 库柏拧紧机与 EL6631 ProfiNet 通信配置文档(TWINCAT)

本文档用到的软件、硬件和 XML 文件

软件 : Twincat V2.11.2249(最新 Twincat2 安装包下载路径 ftp://ftp.beckhoff.com.cn/TwinCAT2/install/2.11%20R3/)

**硬件 :** C6640-0030 工控机 、EK1100, EL6631

GSDML 文件 : GSDML-V2.25-ATG-MPRO400-PRT2P-20140701.xml

配置文件 : DGD.tsm

PLC 文件 : DGD.pro

### 1. XML 文件安装

将 XML 文件拷贝到 C:\TwinCAT\lo\ProfiNet 目录下;拷贝完成后,重新打开 TWINCAT System Manager 软件,此时软件会自动加载该 XML 文件。

#### 2. EL6631 设置

2-1. 扫描硬件

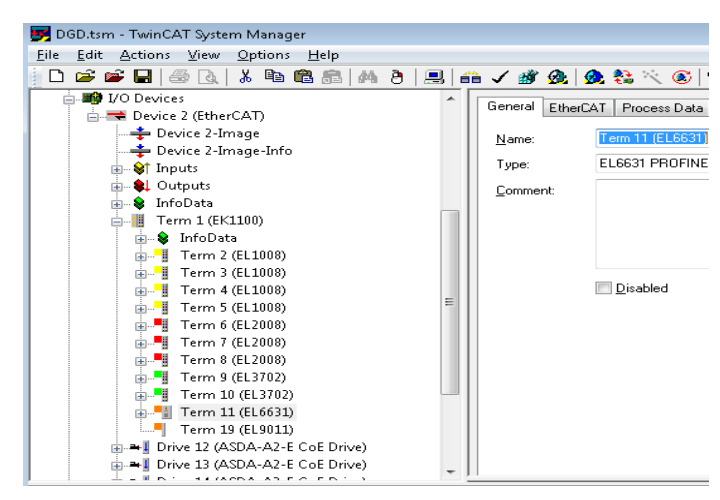

2-2. 手动添加 ProfiNet 网络,步骤如下:2-2-1.选中 I/O Device,右键选择 Append Device

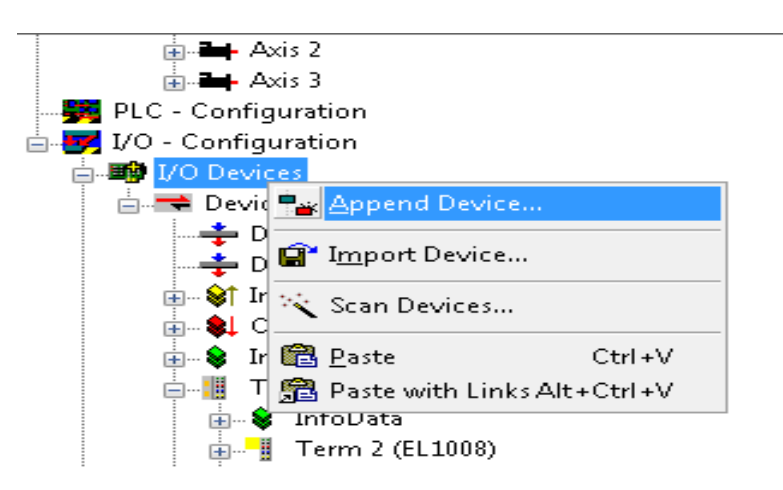

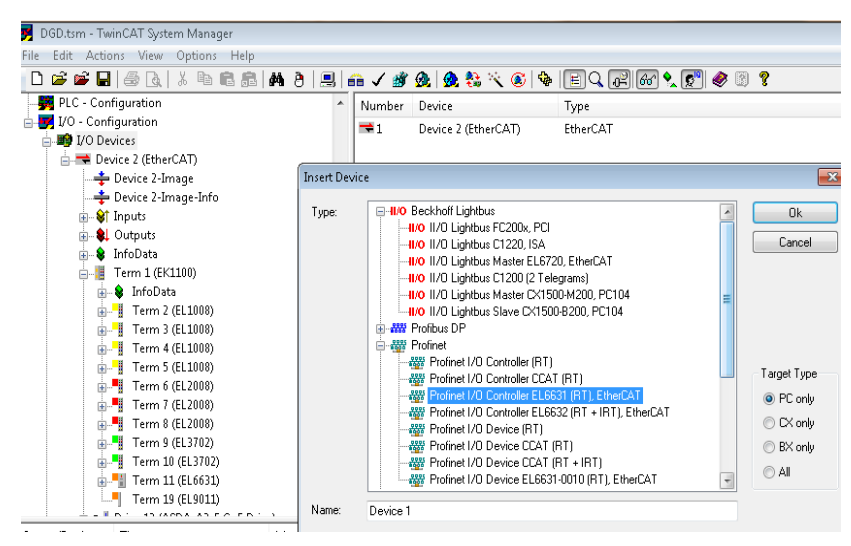

2-2-2.如下图,选择 Profinet I/O Controller EL6631 (RT), EtherCAT

2-2-3.如下图,在 Adapter 中确认 Device Name 为正在配置的 EL6631 模块的 Term 号。 否则需要单击下图中 Search 按钮,选择相应的 Term。

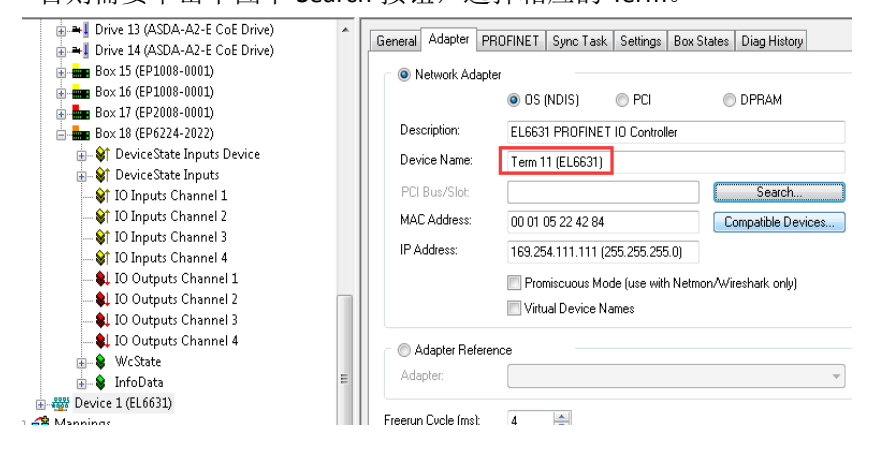

2-2-4.激活当前配置。

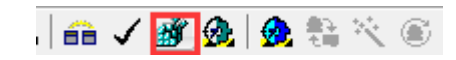

#### 2-2-5.设置 EL6631 IP 地址。

| D 📽 📽 🖬 🗇 🖪 🕺 K 🖻 📾 🖧                                                                                                    | # 8   E   🙃 🗸 🌋 💁 🎨 🖄 🛞 🗣 🖹 🔍 🖓 🕼 🔦 🖉 🥔 🛙                                                                                                    | 3 |
|----------------------------------------------------------------------------------------------------|----------------------------------------------------------------------------------------------------|---|
| Term 19 (EL9011)     Torix 12 (CSDA-A2-E C,     Torix 12 (CSDA-A2-E C,     Torix 13 (ASDA-A2-E C,     Torix 14 (ASDA-A2-E C,     Torix 14 (ASDA-A2-E C | General         Adapte         PROFINET         Sync Tak         Settrop         Box States         Diag History           IP configuration         IP address         153         254         111         111         States         Diag History           IP address         153         254         111         111         Set IP centings.           Subnet         255         255         0         Set IP centings.         Set IP centings.           Name of Prio Controller Station         e6631-pncontroler         Set System name         Vendorld           Vendorld         DeviceId         0x0025         Setver UDP Port         Client UDP Port           0xEE48         Client UDP Port         0xEA60         Set System name |   |
| Device 1 (EL6631)                                                                                                    | StationName settings                                                                                                    |   |

#### 2-2-6.扫描 ProfiNet 从站。

| East Actions view Options Help                                                                                                    | 🔍 📾 🗸 谢 🖇                                                                                | L 🙆 😫 🔨 🎯 💊 I                                                            | EQ. (2) (20 🔩 👷 🛞 🖄                                                           | 8 |
|----------------------------------------------------------------------------------------------------|------------------------------------------------------------------------------------------|--------------------------------------------------------------------------|-------------------------------------------------------------------------------|---|
|                                                                                                    | General Adapter PRC<br>Protocol AMS NetId:<br>Protocol AMS PortNr.:<br>Server AMS NetId: | FINET Sync Task Setting<br>10.255.4.142.2.1<br>65535<br>10.255.4.142.1.1 | Box States   Dieg History  <br>Port Settings<br>Scan PNID Devices<br>Topology |   |
|                                                                                                    | Server AMS PortNr.:<br>Key:<br>PN SW Version:                                            | 802                                                                      | IRT Conlig                                                                    | ] |
|                                                                                                    |                                                                                          |                                                                          |                                                                               | ÷ |
| Server (Port)         Timestamp         Messa           ① TwinCAT Sys         2016/2/24 13:58:10 244 ms         Startin           ① TCRTIME (200)         2016/2/24 13:58:07 787 ms         CQE su | ge<br>g COM Server TcEventl<br>Ipport detected: Intel(F                                  | .ogger !<br>.) Core(TM)-i 4'th generatio                                 | in with internal graphics                                                     |   |

### 2-2-7.添加从站。

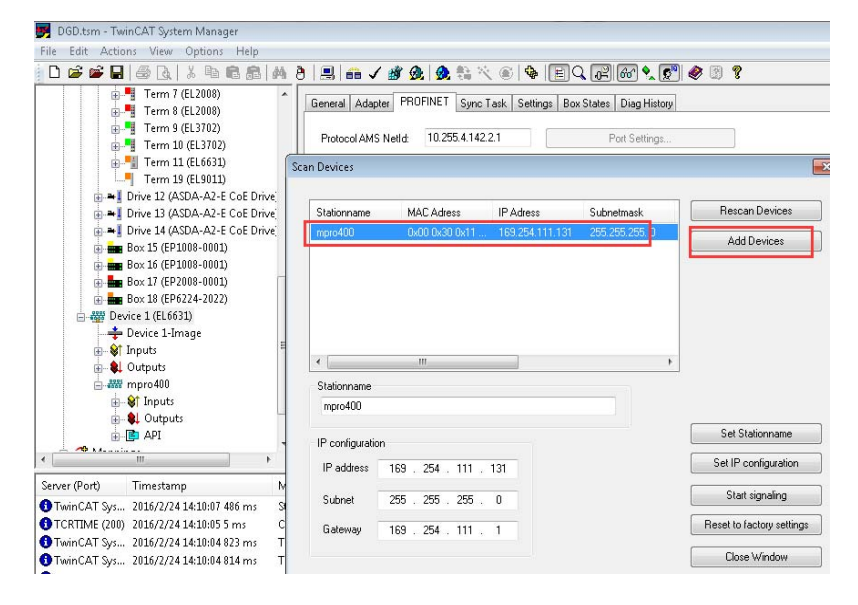

## 2-2-8.添加同步任务。

| ile Edit Actions View Options Help |                                                                                                    |                                                                         |              |                          |       |              |
|------------------------------------|----------------------------------------------------------------------------------------------------|-------------------------------------------------------------------------|--------------|--------------------------|-------|--------------|
| 🗅 📽 🖬 🎯 🖪 🛛 X 🖻 🛍 🙈 🖊 8            | ) 🔜 📾 🗸 🏄                                                                                                    | 👧 👧 👬 🖄                                                                 | . 🕥 💊 🚺      | ] <b>,</b> F 67 <b>,</b> | 🔊 🛞 👔 | 8            |
|                                    | General Adapter 1<br>Settings<br>Standard (via<br>Special Sync<br>Sync Task<br>Name:<br>Dycle ticks:<br>Priority: | PROFINET Syne 1<br>Mapping)<br>Fask<br>Insert Task<br>Name:<br>Comment: | ask Settings | Box States Diag Hist     | 9K    | OK<br>Cancel |

| General Adapter                           | PROFINET          | Sync Task      | Settings       | Box States | Diag History |  |
|-------------------------------------------|-------------------|----------------|----------------|------------|--------------|--|
| Settings<br>Standard (via<br>Special Sync | Mapping)<br>Taskj |                |                |            |              |  |
| Task 4                                    |                   |                |                | Create n   | ew I/O Task  |  |
| - Sync Task                               |                   |                |                |            |              |  |
| Name:                                     | Task              | 4              |                |            |              |  |
| Cycle ticks:                              | 4<br>Adj          | ustable by Pro | 4.00<br>otocol | 0          | ms           |  |
| Priority:                                 | 1                 |                |                |            |              |  |

**2-2-8**.添加变量,拧紧机中设定的 ProfiNet 数据位 64Byte IN 和 64Byte OUT。在 Twincat 中也要做相应设置,具体步骤如下:

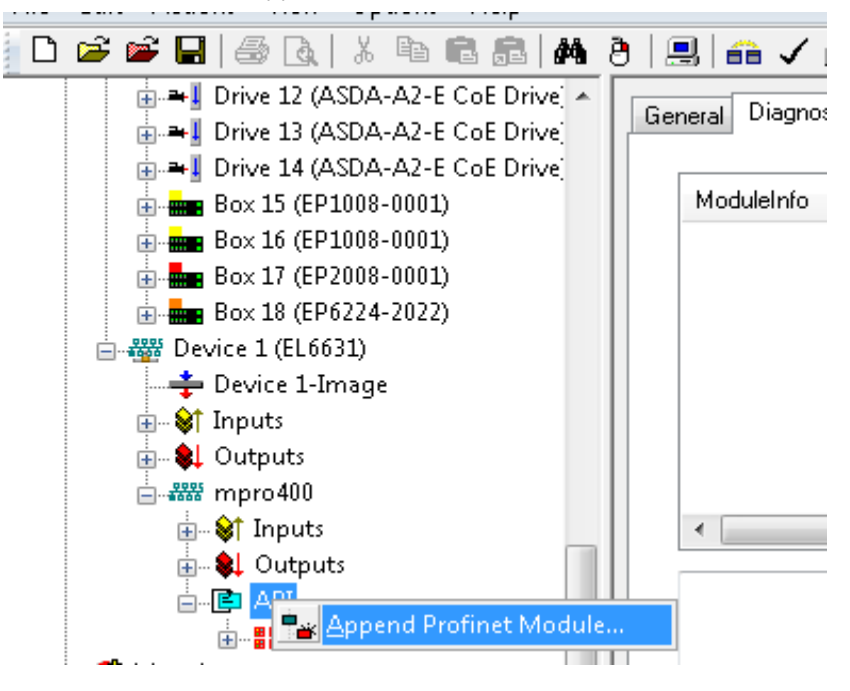

I.选中 API,右键选择, Append Profinet Module

#### II.添加 Output 64 bytes

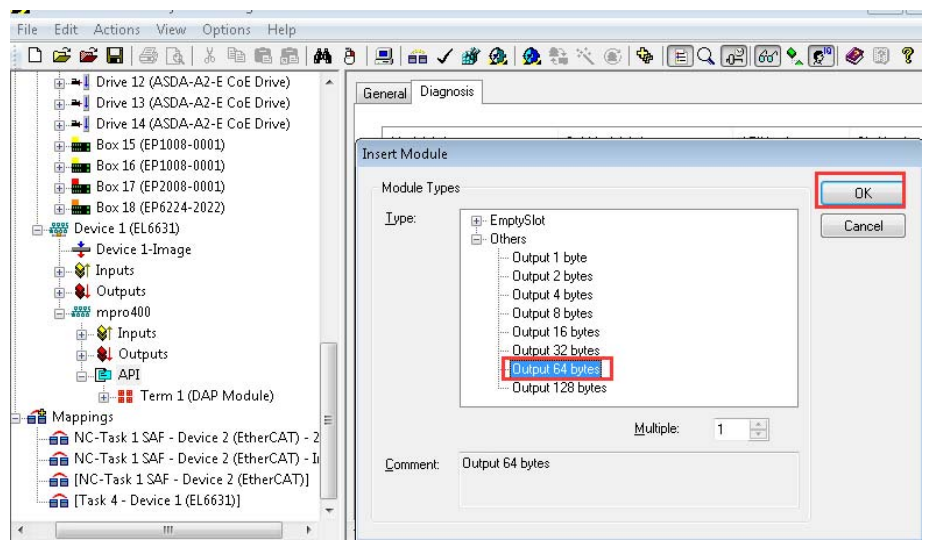

III.重复 I、II 操作,添加 Input 64 bytes

IV.取消添加的 Input 64 bytes 和 Output 64 bytes 变量中的高低字节操作和高度 字操作

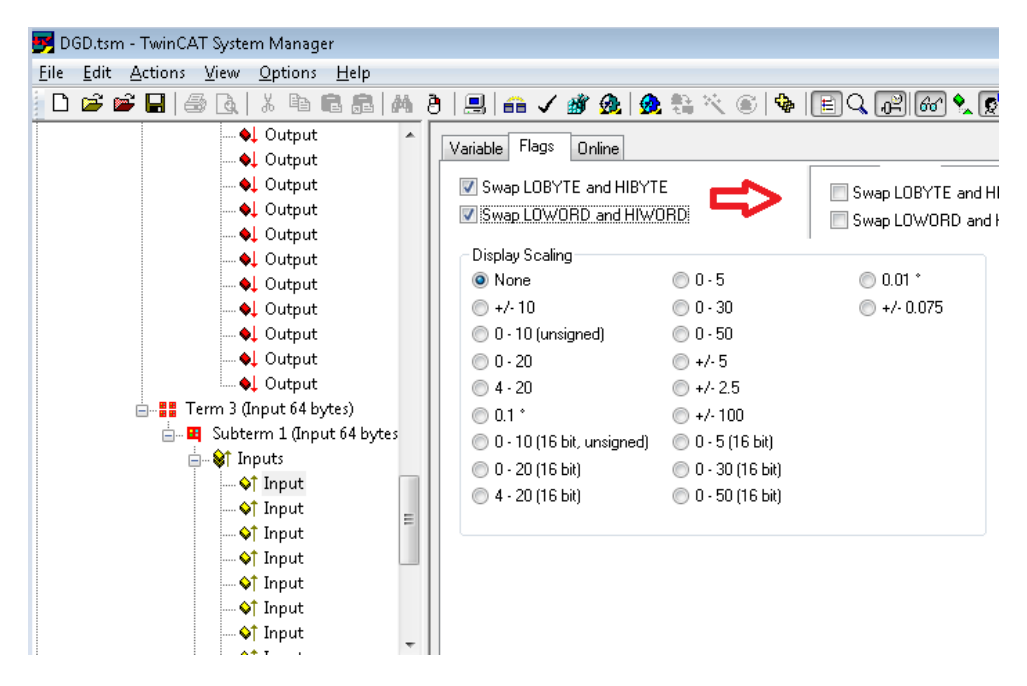

3. 新建 PLC 程序 DGD.pro,如下新建两个变量分别和拧紧机变量的第一个 Input 和第一个 Output 链接

VAR\_GLOBAL in AT%I\*:UDINT; out AT%Q\*:UDINT; END\_VAR 4. 下载程序,Online,监控数据交换

4-1.初始状态下, 拧紧机上 BB,SE 信号为 TRUE,在 PLC 程序中可以监控到对应的 in.0, in.9 为 TRUE;

4-2.将 out.0(拧紧机复位信号置 TRUE,),在拧紧机界面上可以监控到 Reset 信号为 TRUE;
4-2.将 out.1(拧紧机 Ext.App.Sel.0 置 TRUE,),在拧紧机界面上可以监控到 Ext.App.Sel.0 信号为 TRUE,同时 conf.App.Sel.0 信号也变成 TRUE;

| 蓝图             |                                                                                                    |                                                                                                    |
|----------------|----------------------------------------------------------------------------------------------------|----------------------------------------------------------------------------------------------------|
| 助              | and the second second                                                                                                    |                                                                                                    |
| 1              |                                                                                                    |                                                                                                    |
| BUN 4          | Bit                                                                                                    | AB_PN 4                                                                                                    |
| Ext.App.Sel.0  | 1.2                                                                                                    | 10                                                                                                    |
| Ext.App.Sel.1  | 1.3                                                                                                    | NIO                                                                                                    |
| Ext.App.Sel.2  | 8.0                                                                                                    | BB                                                                                                    |
| Ext.App.Sel.3  | 1.1                                                                                                    | SE                                                                                                    |
| Ext.App.Sel.4  | 3.1                                                                                                    | Conf.App.Sel.0                                                                                                    |
| Ext.App.Sel.5  | 8.2                                                                                                    | Conf.App.Sel.1                                                                                                    |
| Tool Enable    | 8.3                                                                                                    | Conf.App.Sel.2                                                                                                    |
| Ext.App.Sel.6  | 8.4                                                                                                    | Conf.App.Sel.3                                                                                                    |
| Ext.App.Sel.7  | 0.5                                                                                                    | Conf.App.Sel.4                                                                                                    |
| Ext.Tool Start | 0.6                                                                                                    | Conf.App.Sel.5                                                                                                    |
| Ext. Tool Rev. | 8.7                                                                                                    | Conf.App.Sel.6                                                                                                    |
| Reset          | 1.8                                                                                                    | Conf.App.Sel.7                                                                                                    |
|                | EXT. App.Sel. 3<br>Ext. App.Sel. 3<br>Ext. App.Sel. 5<br>Tool Enable<br>Ext. App.Sel. 7<br>Ext. App.Sel. 7<br>Ext. App.Sel. 7<br>Ext. App.Sel. 7<br>Ext. App.Sel. 7<br>Ext. Tool Start<br>Ext. Tool Start<br>Ext. Tool Rev. | Image: Second state state sta |

| 🥦 Eile Edit Project Insert                                                                                                    | Extras <u>O</u> nline <u>W</u> indow <u>H</u> elp                                                                                                    |                                                                                                    |
|----------------------------------------------------------------------------------------------------|----------------------------------------------------------------------------------------------------|----------------------------------------------------------------------------------------------------|
|                                                                                                    |                                                                                                    |                                                                                                    |
| Resources<br>Global Variables<br>Variable_Configuratio<br>Variable_Configuratio<br>Variable_Configuration<br>Configuration<br>Configuration<br>Closer<br>Configuration<br>Closer<br>Configuration<br>Closer<br>Configuration<br>Configuration<br>Configuration<br>Configuration<br>Configuration<br>Configuration<br>Configuration<br>Configuration<br>Configuration<br>Configuration<br>Configuration<br>Configuration<br>Configuration<br>Configuration<br>Configuration<br>Configuration<br>Configuration | 0001           0002           0003           0004           0005 in 1; (*0.1           0007 in 2; (*0.2           0008 in 2; (*0.3           0009 in 3; (*0.3           0009 in 4; (*0.4           0009 in 5; (*0.5           0009 in 6; (*0.6           0009 in 6; (*0.6           0009 in 6; (*0.6           0009 in 6; (*0.6           0009 in 7; (*0.7           0009 in 6; (*1.0           0009 in 6; (*1.0           0009 in 7; (*0.7           0009 in 6; (*1.0           0010 in 6; (*1.1           0010 in 5; (*1.1           0010 in 10; (*1.1           0010 in 10; (*1.2           0010 in 10; (*1.2           0010 in 10; (*1.1           0010 in 10; (*1.1                                                                                                    | in.0 = TRUE<br>in.1 = TRUE<br>in.2 = FALSE<br>in.3 = FALSE<br>in.5 = FALSE<br>in.6 = FALSE<br>in.6 = FALSE<br>in.8 = FALSE<br>in.8 = FALSE<br>in.9 = TRUE                                                                 |
| Watch- and Hecipe Mana                                                                                                    | 0012         in.11:(*1.3         NI0信号**)           0013         0014           0015         out.0:(*0.0         reset信号**)           0016         out.0:(*0.1         Ext.App.Sel.0信号**)           0017         out.1:(*0.1         Ext.App.Sel.1信号**)           0018         out.2:(*0.2         Ext.App.Sel.2[信号**)           0020         out.5:(*0.5         Ext.App.Sel.2[信号**)           0021         out.5:(*0.6         Ext.App.Sel.5[信号**)           0022         out.6:(*0.6         Ext.App.Sel.5[信号**)           0022         out.6:(*0.6         Ext.App.Sel.5[信号**)           0022         out.6:(*1.0         Ext.App.Sel.5[信号**)           0022         out.6:(*1.0         Ext.App.Sel.7[信号**)           0022         out.9:(*1.1         Ext.Tool Start信号**)           0022         out.10:(*1.2         Ext.Tool Revide号**)           0022         out.11:(*1.3         Tool Enable信号**)           0022         out.11:(*1.3         Tool Enable信号**) | in.10 = FALSE<br>in.11 = FALSE<br>out.0 = TRUE<br>out.1 = TRUE<br>out.2 = FALSE<br>out.3 = FALSE<br>out.4 = FALSE<br>out.6 = FALSE<br>out.6 = FALSE<br>out.8 = FALSE<br>out.8 = FALSE<br>out.10 = FALSE<br>out.10 = FALSE |